# 815 兒童潛能開發中心 列印操作教學

### ● 家中自行下載列印:

- 1. 請點按 815 提供之 Google 下載連結。
- 2. 開啟檔案後,點按右上的列印圖式。

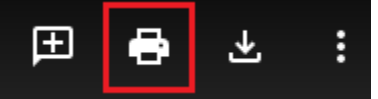

3. 依照家中印表機步驟操作即可列印。

## ● 使用 7-11 ibon 雲端列印:

1. 至 7-11 點選 ibon 機台左上方「代碼輸入/ or 掃描」。

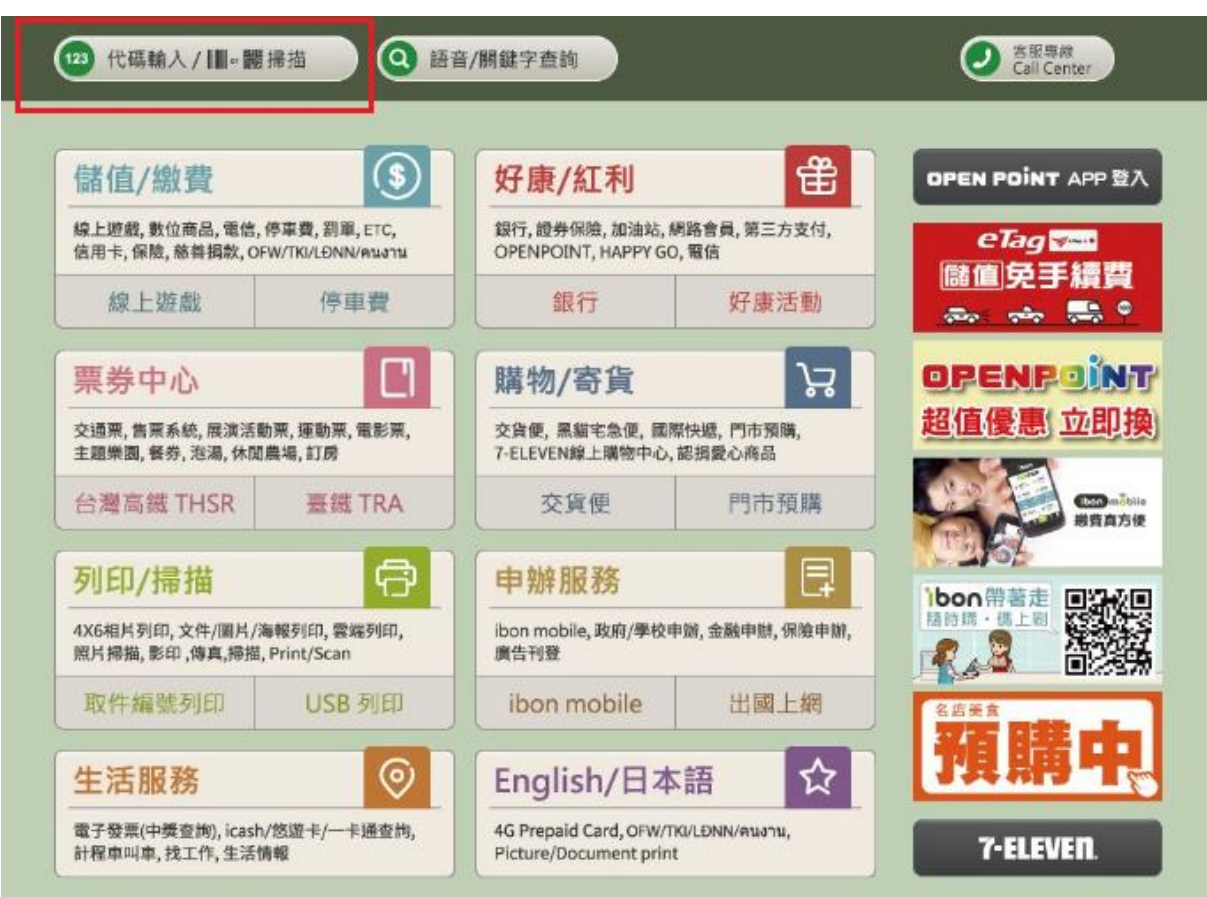

- 2. 選擇「自行輸入代碼」。
- 3. 輸入 815 提供之取件編號,共 10 碼數字。

|     | 代碼輔 | 俞入        |                 |        |        |           |        |                 |               |       | 客服專       |                           |    |
|-----|-----|-----------|-----------------|--------|--------|-----------|--------|-----------------|---------------|-------|-----------|---------------------------|----|
|     |     |           |                 |        | 自行輸入   | 、代碼       |        | <b>      </b> ~ | <b>王王</b> (保石 | 馬辨識輸入 |           |                           |    |
|     |     |           |                 |        | 代碼輸入   | :<br>乾人服居 | 代碼查約所有 | 1梁后,            |               |       |           |                           |    |
|     | _   |           |                 |        |        |           |        |                 |               |       | т         | -#                        |    |
|     |     | A<br>H    | B               | C      | D      | E         | F      | GN              | 1             | 2     | 3         | 倒退                        |    |
|     |     | o<br>V    | P<br>W          | Q<br>X | R<br>Y | S<br>Z    | T      | U               | 7             | 8     | 9         | 重新<br>輸入                  |    |
| 4.選 | 擇「  | 列日<br>圖片/ | <b>]。</b><br>文件 |        |        |           |        |                 |               |       | Sale Call | 尊 <i>做</i><br>Center      | Ť  |
|     |     | 選擇        | 服務              | 項目     |        |           |        |                 |               | _     |           | <b>00000</b> <del>2</del> | ±. |
|     |     |           | 1               | 列印     |        | 儲存        | t      | 海朝              | 份割列印          |       |           |                           |    |
|     |     |           |                 |        |        |           |        |                 |               |       |           |                           |    |
|     |     |           |                 |        |        |           |        |                 |               |       |           |                           |    |
|     |     | _         |                 |        |        |           |        |                 |               |       |           |                           | _  |

返回

#### 5. 列印設定。

- > 選擇您需要的列印數量。
- ▶ 色彩模式可自行決定,黑白或彩色不拘。
- ▶ 列印方式選擇「單面列印」。
- ▶ 紙張種類選擇「A4」。
- ▶ 設定每張紙所含頁數「一頁」。
- ▶ 列印頁數「全部」。
- 6. 選擇「列印預覽」或是「直接列印」。

| 列 | 印設定           |            |        |            | 白光成       |
|---|---------------|------------|--------|------------|-----------|
|   | 設定列印份數        | 0 1 0      |        |            |           |
| - | 色影模式          | 黑白彩色       | 列印方式   | 單面列印 雙面列印  | /         |
|   | 紙張種禁          | A4         | A4特殊用紙 | -43        | -         |
|   | 設定每張紙所含<br>頁數 | - <b>¤</b> | Ā      |            |           |
|   | 列印頁數          | 全部本頁自      | 訂 🖨 1頁 | ●至● 1頁 ●   |           |
|   |               | 列          | 印預覽    | MRM<br>直接列 | AD.COM.TW |

## 7.確認明細。

| 確認明細   |      |      | <b></b> ,        |
|--------|------|------|------------------|
| 紙銀尺寸   | A4   |      |                  |
| 排版方式   |      |      | _                |
| 列印色彩   | 黒白   |      | _                |
| 列印紙張種輯 |      |      |                  |
| 列印方式   | 單面列印 |      | _                |
| 列印圖檔數量 | 1個   |      | -                |
|        | 列    | 旧份數: | 1 13             |
|        | 列印   | 總頁數: | 1頁               |
|        | 4    | 頁價格: | 2元               |
|        |      | 總計:  | <mark>2</mark> 元 |

# 8.請門市人員開啟列印控制器。

| 刻印圖片/文件 |      | t |
|---------|------|---|
|         |      |   |
| -       |      |   |
|         | 提示訊息 |   |
|         |      |   |
|         |      |   |

9.等候列印單據與文件並至櫃台繳費。

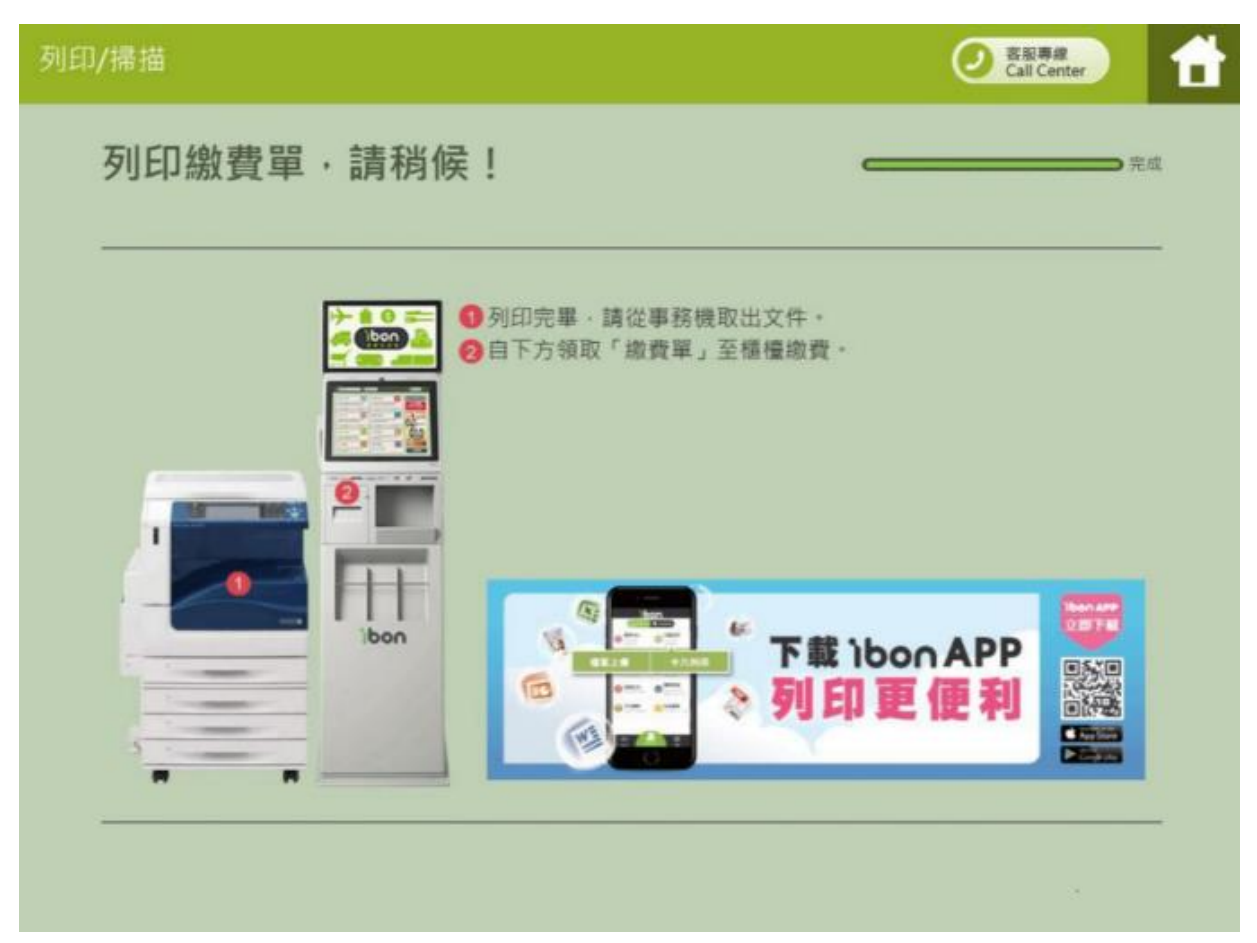

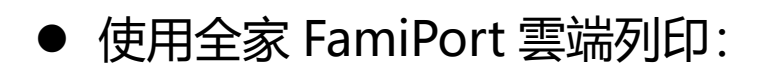

1. 點選列印查詢。

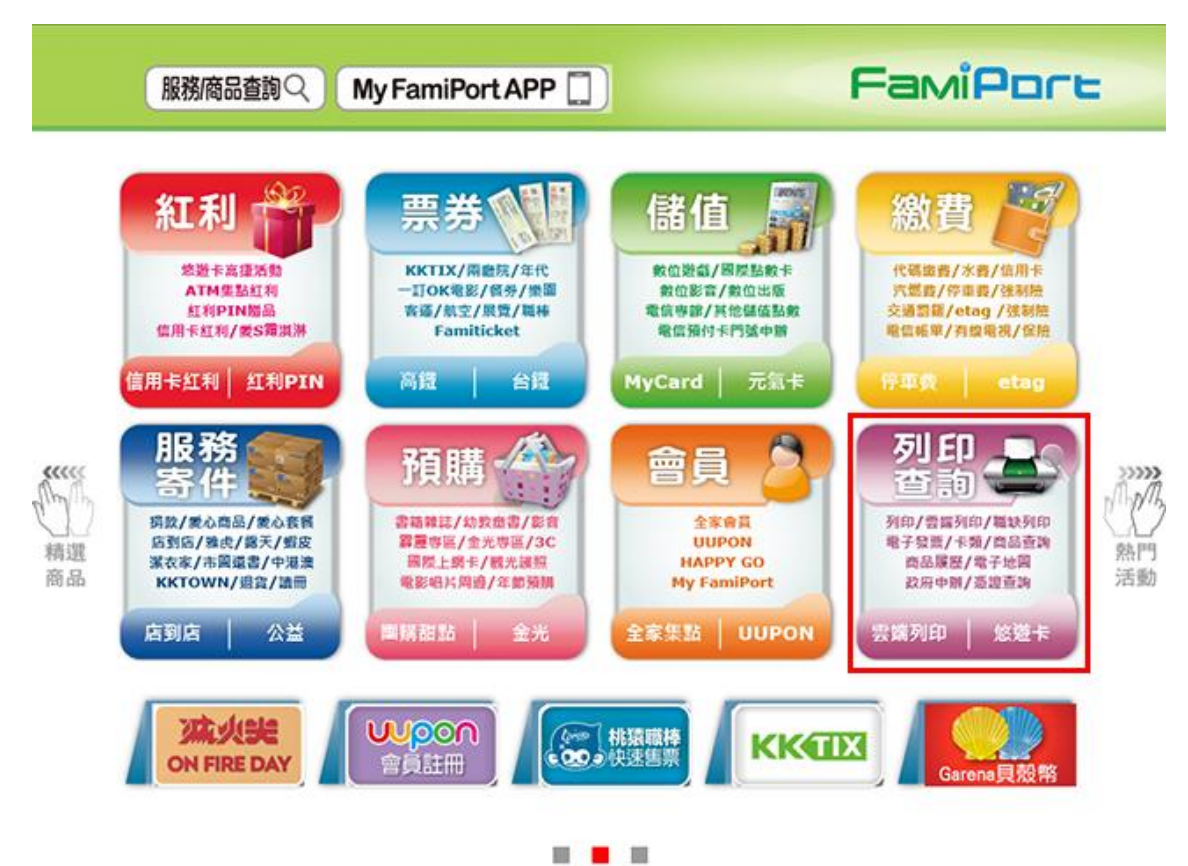

2. 選擇雲端列印。

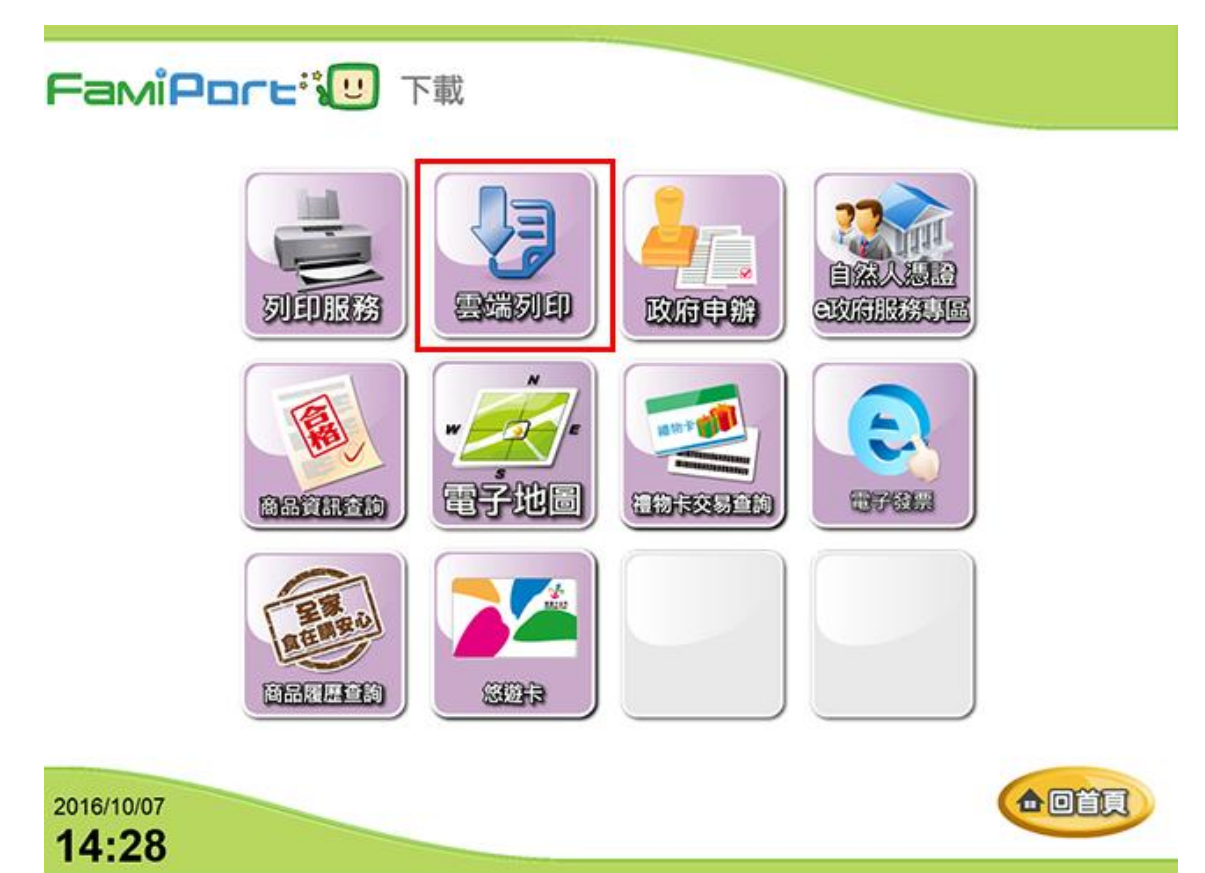

3. 選擇 FamiPort 雲端列印。

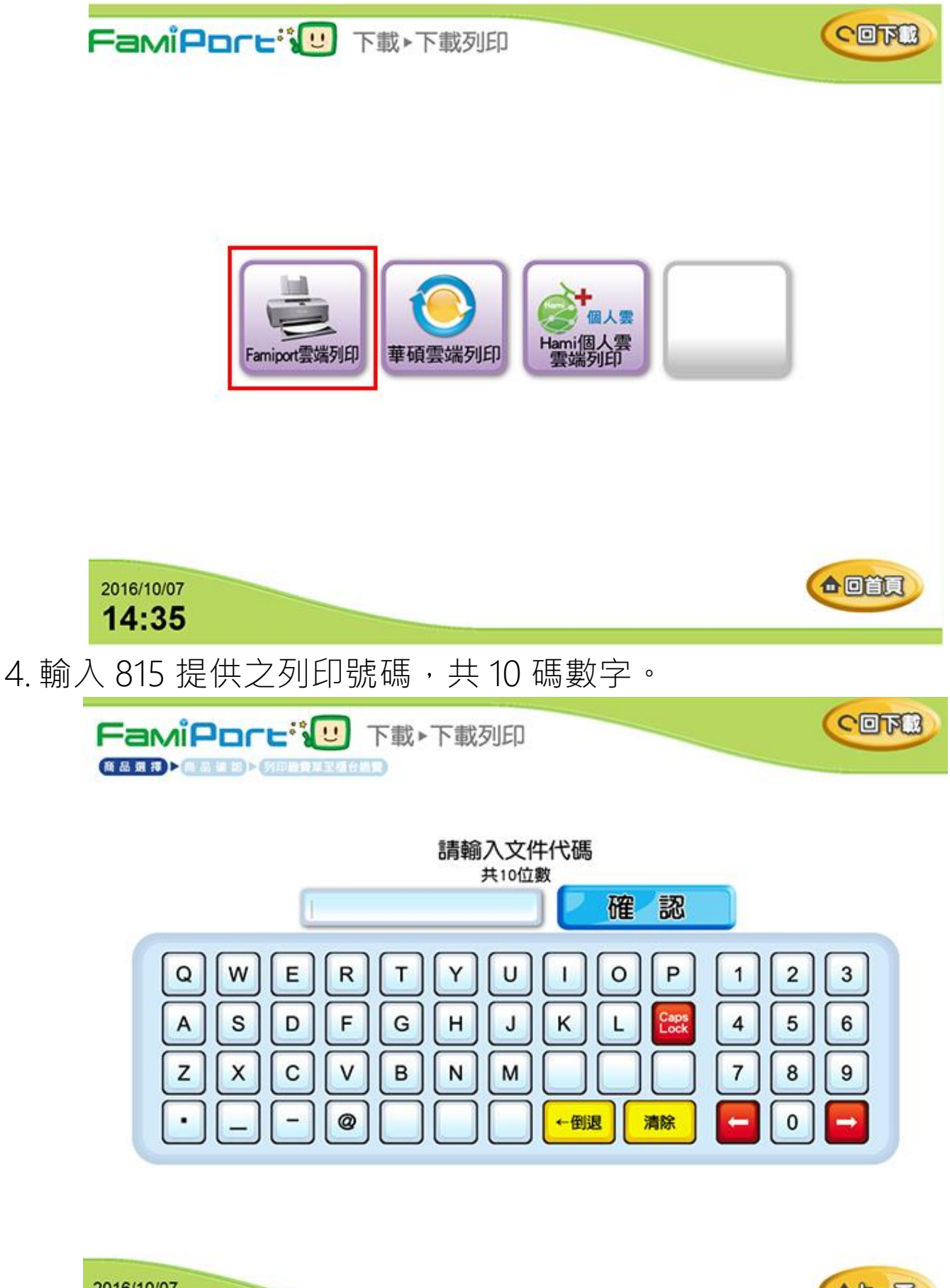

2016/10/07 14:35 5. 勾選本次要列印的檔案,並預覽確認列印直式或橫式。

- 6. 設定列印模式。
  - ▶ 設定要列印的數量。
  - ▶ 紙張尺寸為「A4」。
  - ▶ 色彩模式可自行決定,黑白或彩色不拘。
  - ▶ 列印方式為「單面列印」。

| 請設定列印份數   | 1          |
|-----------|------------|
| 忽所設定的紙張尺寸 | ₩ A4 B4 A3 |
| 構設定色彩模式   | 🗹 80 🔲 88  |
| 請選擇列印方式   | VEND SEND  |
|           | 選擇利印範團     |

### 7. 設定列印模式與範圍。

- ▶ 每張紙所含頁數為「一頁」。
- ▶ 紙張方向:請依預覽內容選擇直式或橫式。
- ▶ 列印張數為「全部」。

| 請設定每張紙所含真數 | ✓ - 東   |
|------------|---------|
| 請設定紙張方向    | ✓ 直式 摄式 |
| 請設定列印張數    |         |
| 1          |         |

8. 再次預覽檔案。

| 預費檔案    |   |
|---------|---|
|         |   |
|         | 1 |
|         |   |
| 確定。計算金額 |   |

9. 確認列印,等候列印單據並至櫃台繳費。

| 18.8.1.19 | <b>登城列印</b> ·下載团人文件 |
|-----------|---------------------|
| ниен      | MA                  |
| 列印页数      | 1 時(單句)             |
| 列印方式      | #13.5100            |
| 每法统列印页数   | 每落一首                |
| 列印位数      | 109                 |
| 列印結真數     | 1.11                |
| 每页價格      | A4黑白2元/質            |
| 預估總金額     | 2%                  |